## Aplicar transformação em imagem

Constantemente precisamos aplicar alguma transformação na imagem, para que a mesma fique no ângulo que queremos ou para criarmos GIFs animados. Para aplicar uma transformação numa imagem, normalmente precisamos antes aplicar o recorte e deixar o fundo transparente. Por exemplo, abrimos uma imagem de um papagaio, recortamos para deixar pouco espaço ao redor do pagagaio e removemos o fundo da imagem, deixando-o transparente.

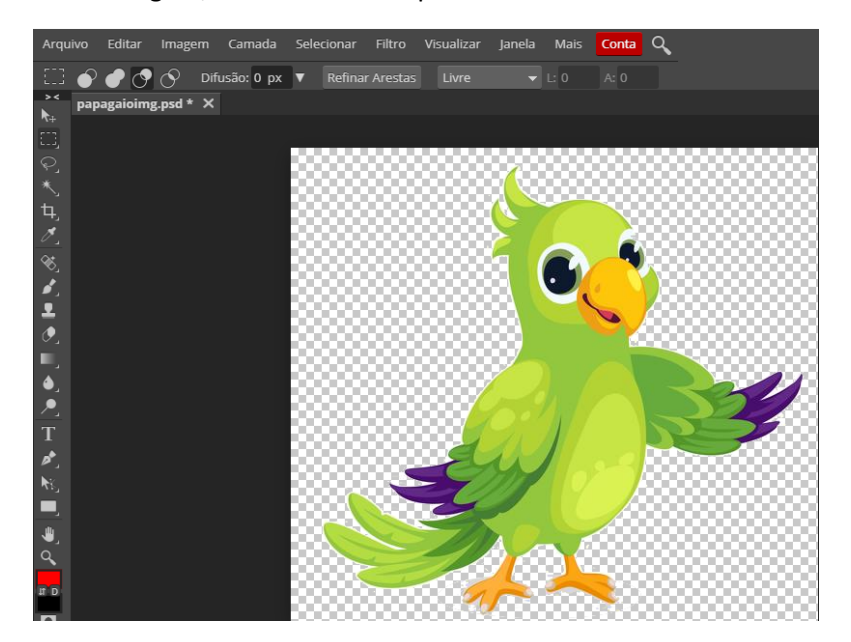

Incialmente vamos salvar (Arquivo => Exportar como => PNG => Salvar) essa imagem no formato PNG, dando o nome de papagaio1.png.

Depois, vamos aplicar uma transformação simples, apenas invertendo-o horizontalmente. Para isso, vamos clicar em **Imagem => Transformar => Espelhar Horizontalmente** 

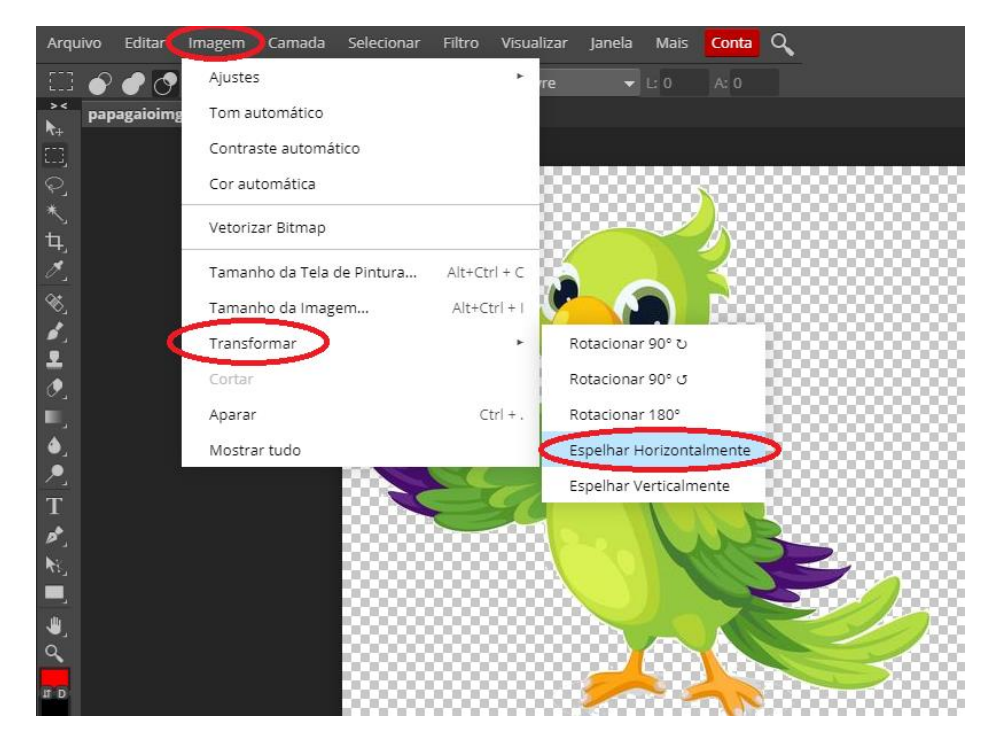

Com isso, a imagem ficou invertida. Vamos salvar (Arquivo => Exportar como => PNG => Salvar) essa segunda imagem no formato PNG, pois futuramente vamos usar essas duas imagens criadas para fazermos um GIF animado.

Outro tipo de transformação envolve rotação e perspectiva. Vamos ver um exemplo de uma pipa. Após abrir o arquivo de imagem de uma pipa e deixar o fundo transparente, vamos salvar a primeira imagem (original) da pipa. Depois, vamos selecionar a imagem da pipa, através do botão Seleção Retangular e escolher a opção: **Editar => Transformar => Rotacionar** 

| Arquivo       | Editar Imagem          | Camada    | Selecionar | Filtro     | Visualizar | Janela      | Mais | Conta | ۹   |
|---------------|------------------------|-----------|------------|------------|------------|-------------|------|-------|-----|
| E 🌒           | Desfazer / Refaze      | er        |            | ar Arestas | Livre      |             |      |       |     |
| >≺<br>▶. pipa | Passo a Frente         | Shift+    | Ctrl + Z   |            |            |             |      |       |     |
|               | Passo atrás            |           | Ctrl + Z   |            |            |             |      |       |     |
| ₽<br>*        | Atenuar                | Shift+    | Ctrl + F   |            |            |             |      |       |     |
| ц.            | Cortar                 |           | Ctrl + X   |            |            |             |      |       |     |
| 8             | Copiar                 | (         | Ctrl + C   |            |            |             |      |       |     |
| ≪_            | Copiar Mesclado        | Shift+    | Ctrl + C   |            |            | 8888        |      | 888   |     |
|               | Colar                  |           | Ctrl + V   |            |            |             |      |       | - W |
| •<br>•        | Limpar                 |           | Delete     | Novame     | nte Shif   | ft+Alt+Ctrl | +T   |       |     |
|               | Preencher              | Sh        | ift + F5   | Escalar    |            |             |      |       |     |
| <b>•</b> _    | Traçado                |           | <          | Rotacion   | har        |             |      | 888   |     |
|               | Distorção de marionete |           |            | Distorce   | r          |             | - 8  | 838   | - W |
| 1<br>/*       |                        |           |            | Perspect   | tiva       |             | 2    |       |     |
| <b>N</b> €    | Tanafarmar             | IVIE AILT | CUIT I     | Deforma    | ar         |             |      | - 3   |     |
|               | Auto-Align             |           |            | Rotacion   | nar 90° ರ  |             |      |       |     |

Após, deve-se clicar sobre o canto superior esquerdo e, mantendo o botão do mouse pressionado, girar um pouco a imagem, de modo semelhante à imagem a seguir:

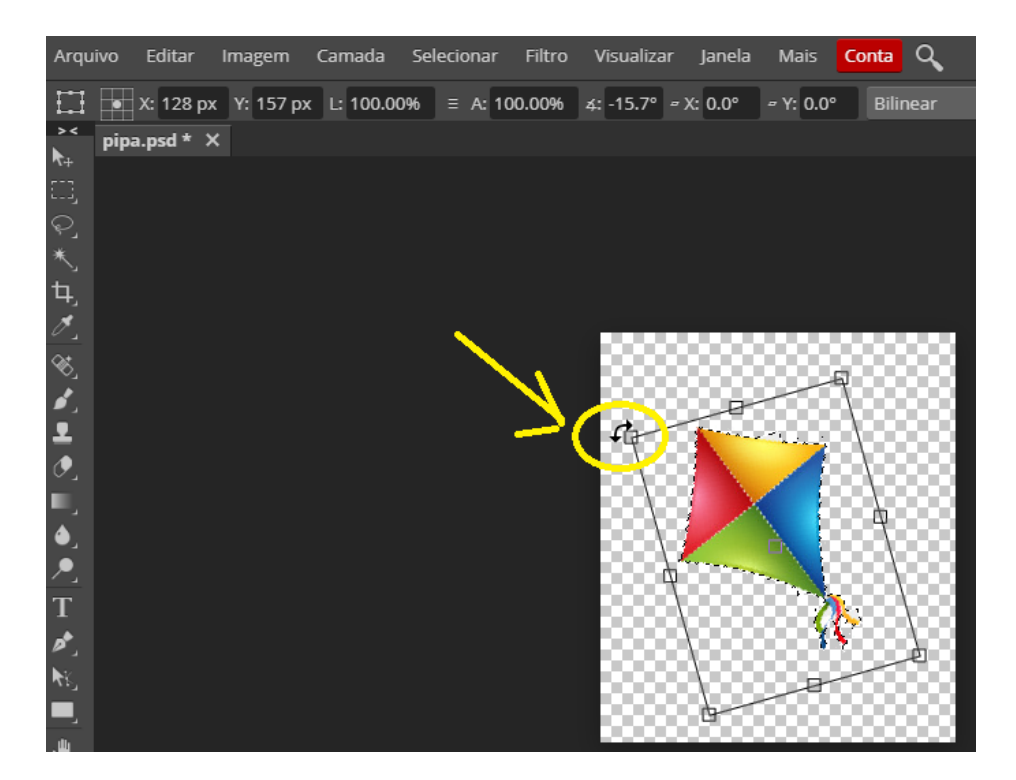

Também podemos clicar sobre o meio da imagem selecionada e movimentá-la um pouco para a esquerda, como na imagem a seguir:

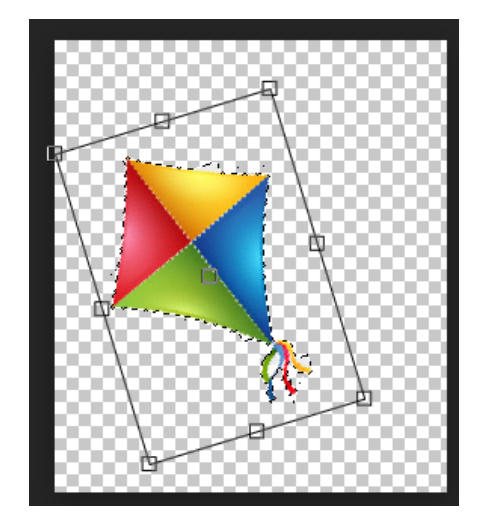

Vamos salvar essa segunda imagem (Arquivo => Exportar como => PNG => Salvar) também no formato PNG. Essa segunda imagem ficará com o nome pipa (1).png.

Vamos fazer mais uma alteração. Vamos girar para o outro lado e movimentá-la um pouco para cima, como na imagem a seguir:

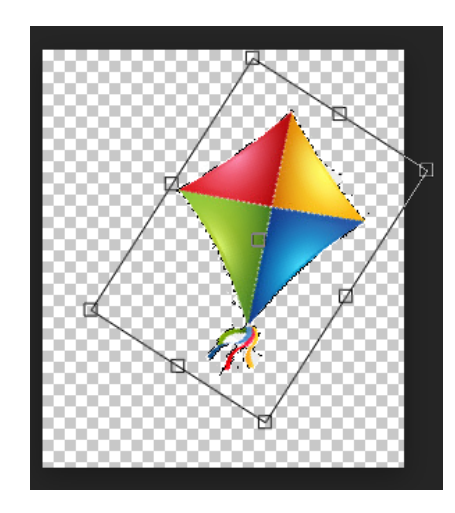

Vamos também salvar essa terceira imagem (Arquivo => Exportar como => PNG => Salvar) também no formato PNG. Essa imagem ficará com o nome pipa (2).png.

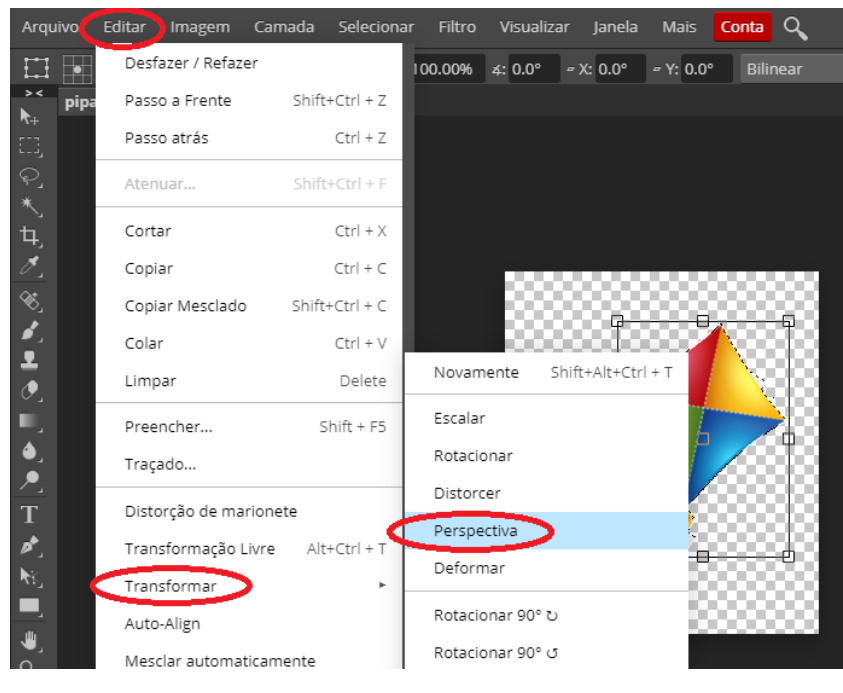

E vamos aplicar uma última transformação. Clique em Editar => Transformar => Perspectiva

E clique nos cantos e redimensione, de modo a distorcer a imagem, acrescentando perspectiva a ela. Vamos também salvar essa quarta imagem (Arquivo => Exportar como => PNG => Salvar) também no formato PNG. Essa imagem ficará com o nome pipa (3).png.